| W32-35601/-35605                                                                                                    |      |             |           |          | 置電機                                                                                           |  |  |
|----------------------------------------------------------------------------------------------------|------|-------------|-----------|----------|-----------------------------------------------------------------------------------------------|--|--|
| ACミリオームハイテスタ                                                                                                    | 接続台数 | 品番          | GP-IBボード  | 価格       | 動作環境                                                                                          |  |  |
| BATTERY HI TESTER                                                                                                    | 1台   | W32-35601-R | ラトックシステム社 |          | WindowsVista<br>7,8.1,10<br>(32,64bit)<br>Excel2007<br>Excel2010<br>Excel2013<br>(32bit Only) |  |  |
| 2560/2561                                                                                                    |      | W32-35601-N | NI社       | 60,000円  |                                                                                               |  |  |
| 3300/3301                                                                                                    | - *  | W32-35605-R | ラトックシステム社 |          |                                                                                               |  |  |
| 使用できる機種 3560(GP-IB付き),3561-01<br>3560.3561は、日間電機の商標です。                                                                                                    | 5台   | W32-35605-N | NI社       | 150,000円 |                                                                                               |  |  |
| ※許 ・データロガーとしての活用 指定された時間間隔で指定された個数のデータをリアルタイムにExcelシートに取込みます。取り込み可能な3560は最大5台(W32-35605)です。 ・製品検査への活用 被測定物を取り換えながら、個々のデータをExcelシートに取込みます。(スポットモード) ・3560以外に外部測定器のデータも同時に受信できます。 |      |             |           |          |                                                                                               |  |  |

マルチメータ等の外部測定器を含めると、全10台までの測定器のデータの取り込みが行なえます。

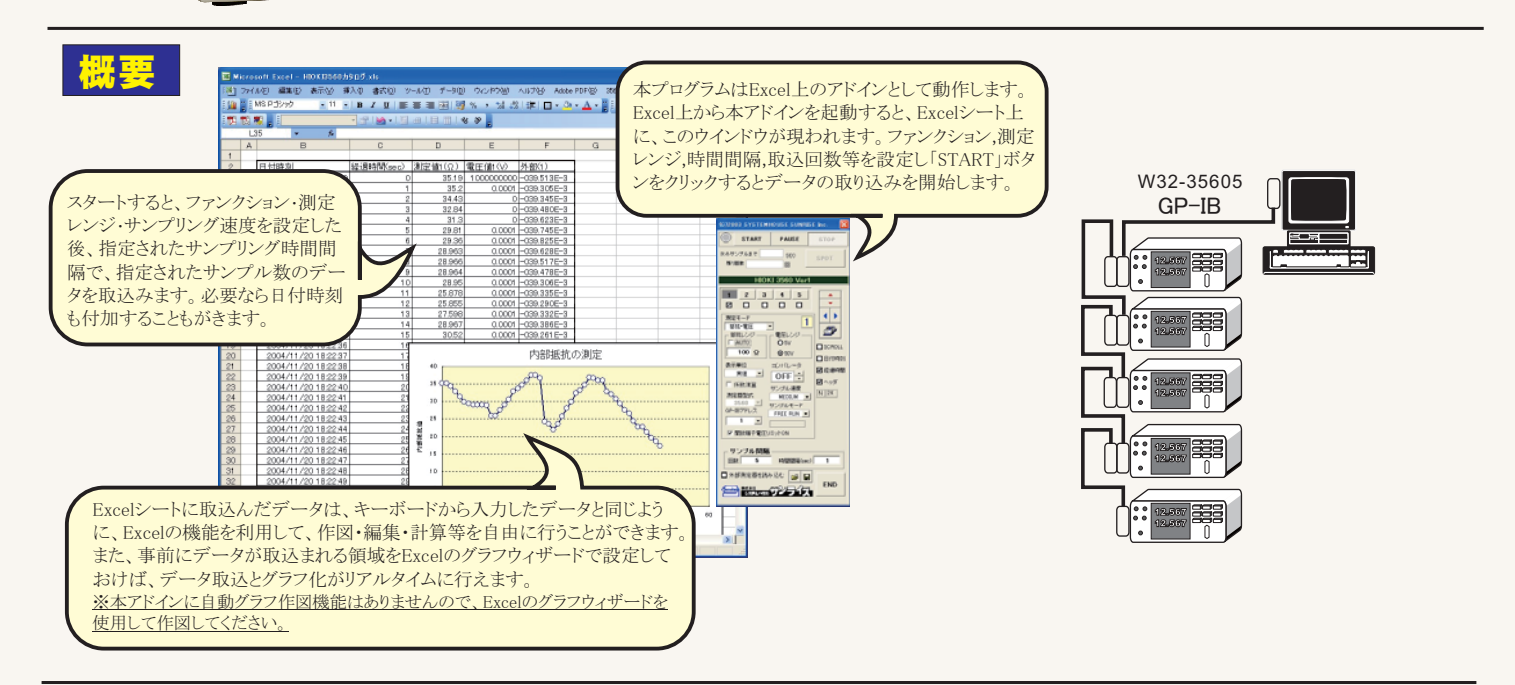

操作説明

....

0.0000

#### 本説明は、5台接続用の画面を使用して説明されています。 1台用のアドインでは若干画面が異なります。

|                                                                                                    | (C)2003 SYSTEMHOUSE SUNRISE Mr. 🛛 🔀                                                                                                    | データの取るな一時中止します。よう一度カリックオスレ取るな                                       |
|----------------------------------------------------------------------------------------------------|----------------------------------------------------------------------------------------------------|---------------------------------------------------------------------|
| 測定器からデータの取込を開始します。<br>「PAUSE」を先に押してから「START」を押す                                                                                             | START PAUSE STOP                                                                                                    | ー アークの取込を 時中エします。もう 度クリウンすると取込を<br>再開します。                           |
| とスポット測定モードになります。                                                                                                    | 次のサンプルまで SEC SPOT ●                                                                                                    | データの取込を停止します。                                                       |
| 測定中は「赤色」、ポーズ中は「青色」、停止中<br>は「灰色」となります。                                                                                                    | /////////////////////////////////////                                                                                                    | 「PAUSE」中、有効となり、クリックする毎にデータを取り込みます。<br>スポットモードでは、データのサンプリングに使用します。   |
| 設定する測定器を選択します。――                                                                                                    | ● <u>1</u> 2 3 4 5 ▲                                                                                                    | スポットモードでサンブルモードを外部トリカに設定した場合は、<br>最初1回だけ、この「SPOT」ボタンを押すと、その後、外部トリガに |
| 測定に使用する測定器にチェックします。                                                                                                    |                                                                                                    | 同期してデータをExcelに取込みます。                                                |
| 測定モード(下記)を設定します。<br>「抵抗」、「抵抗+電圧」                                                                                                    | 期定モード<br>●想抗*電圧<br>振れレンジ<br>●AUTO<br>● 5v ●<br>□ SCROLL                                                                                                    | 電圧レンジを指定します。<br>測定モードが「抵抗+電圧」の場合で、MANUALレンジを指定<br>した時、表示されます。       |
| 測定レンジをAUTO/MANUALで切換えます。<br>AUTOのチェックを外すとレンジ入力用テキスト<br>ボックスが現れますからレンジをキーボードか<br>ら入力します。厳密な値を入力する必要はあ<br>りません。入力された値に一番近い1つ上の<br>レンジに設定されます。 | 100 Ω     ● 50∨     日日付時刻       表示単位     コンパレータ     二日付時刻       実施     ● ✓     〇FF ↔       ア     〇FF ↔     2 ペッダ       測定器型式     MEDRUM ▼     36501 ✓       の <sup>P</sup> サンブルモード     0 | ―――― 測定値をExcelへ入力する時の単位を設定します。「実値」は、<br>「Ω」の単位での入力を意味します。           |

| コンパレータ番号を設定します。<br>コンパレータの設定は事前に手動で行っておき<br>ます。本 ソフトからコンパレート条件の設定を<br>行うことはできません。コンパレータ番号を設定す<br>るだけです。<br>コンパレータ番号を「OFF」以外の設定にすると、<br>「測定モード」「抵抗レンジ」「電圧レンジ」は、そ<br>のコンパレータ番号に設定されている条件に従 | (C)2003 SYSTEMHOUSE SUNRISE Inc.       START     PAUSE     STOP       次のサンブルまで     SEC     SPOT       残り回数     回                                                                                                    | Excelシート上のカーソルを左右・上下に移動します。<br>Excelシート上のカーソルを移動しデータ取込開始位置を<br>決定します。「START」ボタンをクリックするとカーソル位置<br>から下方向へデータを取込みます。<br>データを入力するExcelシートの切換えを行ないます。 |
|----------------------------------------------------------------------------------------------------|----------------------------------------------------------------------------------------------------|----------------------------------------------------------------------------------------------------|
| って設定されます。<br>また、コンパレータ結果が「FAIL」「LO」「HI」の<br>場合、Excelへは赤色でデータが入力されます。                                                                                                    | HIOKI 3560 Ver1                                                                                                    | データの入力と共にシートをスクロールします。<br>データに日付時刻を付加します。                                                                                                    |
| サンプリング速度を「FAST」「MEDIUM」「SLOW」<br>から選択します。                                                                                                    | 測定モード 抵抗・電圧 ・ 低抗ンジュー ・ 電圧レンジー                                                                                                    | 測定開始後の経過時間を付加します。                                                                                                    |
| 測定値に演算処理を行います。(次図参照)                                                                                                    | C 5V     O 5V     O 5V     O 50V     O 50V     O | 最初のデータ取込時、測定項目名等のヘッダを付加<br>します。                                                                                                    |
| 測定器本体で設定したGP-IBアドレスと同じ値を設<br>定します。                                                                                                    | 実施<br>● 係数演算<br>サンプル速度<br>測定器型式<br>2560 ×<br>1000000000000000000000000000000000000                                                                                                    | サンプリングモードを設定します。<br>「FREE RUN」は、測定中もFREE RUN状態を保 します。<br>「パソコン」は、測定時間毎にパソコンが測定器にトリガを<br>送信します。測定器はHOLD状態になります。                                   |
| 開放端子電圧リミットをONにします。                                                                                                    |                                                                                                    |                                                                                                    |
| テータを取込む回数を指定します。但し、ISTOP」ホ<br>タンでいつでも中断できます。また、何も入力されて<br>いないときは、200,000回と解釈されます。入力できる<br>最大回数は、200,000回です。                                                                              |                                                                                                    | データを取込む時間間隔を入力します。<br>ここで入力した時間と実際の時間間隔では若干の差異<br>が発生します。何も入力が無い場合やゼロが入力され<br>た場合は、最速(5回/秒程度)でデータを取り込みます。                                        |
| GP-IBで接続した他の測定器からのデータを同時 ////////////////////////////////////                                                                                                    |                                                                                                    | 入力できる最大時間は、3600秒です。<br>入力にた測定条件を保存及び読み込みを行ないます。                                                                                                  |
| スポット測定モードの使用方法                                                                                                    |                                                                                                    |                                                                                                    |

「PAUSE」ボタンを先にクリックして、その後「START」ボタンをクリックすると「スポット測定モード」になります。3560の設定が行われた後、「SPOT」ボタンのクリック 待ちとなります。「SPOT」ボタンをクリックする毎にデータがExcelシートに取込まれます。この時「SPOT」ボタンをクリックする変わりに「スペース」キーを押しても同 様の結果となります。この「スポット測定モード」では、「経過時間」の欄には1,2,3...と「連続番号」が入力されます。 例えば、被測定物を取り換えながら、個々の被測定物の測定を行う場合に便利です。「スポット測定モード」を終了するためには、「STOP」ボタンをクリックします。

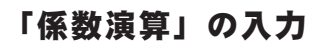

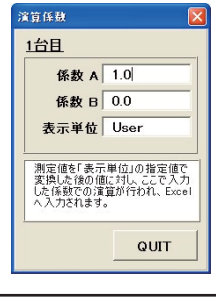

測定器からのデータに、演算処理を行います。 Excelへの入力値 = ((測定値 - 係数B) \* 係数A

上記の「測定値」は、「表示単位」で設定した単位に変換した後の値が使用されます。 例えば、表示単位の設定が「m」に設定されていて、測定値が0.1Ωだった場合「100mΩ」の値が演算に使用されます。

### 3560/3561の通信機能を「GP-IB」に設定

### GP-IBとRS232Cの切換の詳細につきましては、3560/3561に付属する取扱説明書を参照ください。

本ソフトはGP-IBを使用して通信を行ないますから、下記の設定を 行いGP-IBに切り換えます。

注)

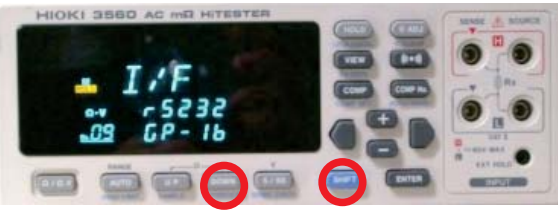

「SHIFT」キーを押した後、「DOWN (INTERFACE)」キーを押します。 「+」「-」キーでGP-IBを選択し「ENTER」キー確定します。 「+」「-」キーでGPIBアドレスを設定し、「ENTER」キーで確定します。

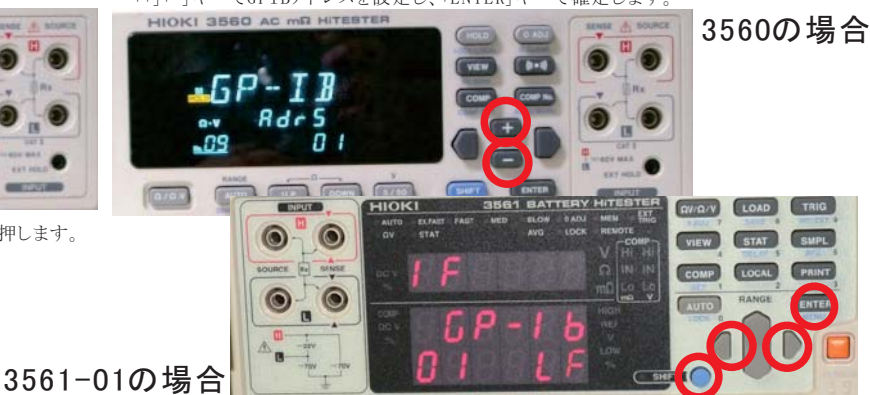

# 測定値の入力例

| / 「経過時間」の入力は、入力する/しないの選択が可能です。 |       |                          |            |             |                                        |              |                     |         |           |              |           |
|--------------------------------|-------|--------------------------|------------|-------------|----------------------------------------|--------------|---------------------|---------|-----------|--------------|-----------|
|                                |       |                          |            |             | <br>測定モードで「抵抗」を選択すると、「測定値(Ω)」だけの入力となり、 |              |                     |         |           |              |           |
|                                |       | ,                        | /          | ٦           | 抵抗+電圧」を                                | 選択すると、「      | 則定值(Ω               | )」と「電圧値 | 直(V)」が入   | <u>力されます</u> | )         |
|                                |       | /                        |            |             |                                        |              | 「外部測」               | 定器 の入   | 力は、入力     | する/しない       | の選択が可能です。 |
|                                |       | /                        |            |             |                                        |              |                     |         |           |              |           |
| <b>X</b>                       | licro | soft Excel - HIOKI35560力 | タログ.xls    |             |                                        | /            | /                   |         |           |              |           |
| :2)                            | 771   | ル(E) 編集(E) 表示(2) 挿       | 入り 書式(の) ツ | ール(T) データ(D | ) ウィンドウ(W)                             | ヘルプ(H) Adobe | PDF( <u>B</u> ) 356 | 60_5    |           | _ 8 ×        |           |
| : 11                           | 28    | MS Pゴシック /+ 11 +         | B I U ≡    |             | % , 4.0 .00                            |              | - A - 🖀 E           | > o t+1 | リティ   🥕 🖇 | P 🖌 🐼 🗍      |           |
|                                |       |                          |            |             | 2/ 20                                  |              |                     |         |           |              |           |
| - 12                           |       |                          |            |             | 0 <del>2</del> <del>-</del>            | /            |                     |         |           |              |           |
|                                |       |                          | k          | D           | E                                      |              | 0                   | L L     | т         |              |           |
| 1                              | ~     |                          | <u> </u>   | U           | L                                      | /            | G                   |         | 1         | ^            |           |
| 2                              |       | 日付時刻                     | 経過時間(sec)  | 測定値1(Ω)     | 電圧値1(V)                                | 外部(1)        |                     |         | 8         |              |           |
| 3                              |       | 2004/11/20 18:22:20      | 0          | 35.19       | 1000000000                             | -039.513E-3  |                     |         |           |              |           |
| 4                              |       | 2004/11/20 18:22:21      | 1          | 35.2        | 0.0001                                 | -039.305E-3  |                     |         |           |              |           |
| 5                              |       | 2004/11/20 18:22:22      | 2          | 34.43       | 0                                      | -039.345E-3  |                     |         |           |              |           |
| 6                              |       | 2004/11/20 18:22:23      | 3          | 32.84       | 0                                      | -039.480E-3  |                     |         |           |              |           |
| 7                              | -     | 2004/11/20 18:22:24      | 4          | 31.3        | 0                                      | -039.623E-3  |                     | 8       |           |              |           |
| 8                              |       | 2004/11/20 18:22:25      | 5          | 29.81       | 0.0001                                 | -039.745E-3  |                     |         |           |              |           |
| 9                              | -     | 2004/11/20 18:22:26      | 6          | 29.36       | 0.0001                                 | -039.825E-3  |                     | 8       |           |              |           |
| 10                             |       | 2004/11/20 18:22:27      | /          | 28.903      | 0.0001                                 | -039.628E-3  | *                   |         |           |              |           |
| 12                             |       | 2004/11/20 18:22:20      | 9          | 28.964      | 0.0001                                 | -039.478E-3  |                     |         |           |              |           |
| 13                             |       | 2004/11/20 18:22:30      | 10         | 28.95       | 0.0001                                 | -039.306E-3  |                     |         | 8         |              |           |
| 14                             |       | 2004/11/20 18:22:31      | 11         | 25.878      | 0.0001                                 | -039.335E-3  |                     |         |           |              |           |
| 15                             |       | 2004/11/20 18:22:32      | 12         | 25.855      | 0.0001                                 | -039.290E-3  |                     |         |           |              |           |
| 16                             |       | 2004/11/20 18:22:33      | 13         | 27.598      | 0.0001                                 | - 0          | _                   |         |           |              |           |
| 17                             |       | ··· /20_18-20            | 14         | 8.55        | 0                                      |              |                     |         |           |              |           |
|                                |       |                          |            |             |                                        |              |                     |         |           |              |           |

「日付時刻」の入力は、入力する/しないの選択が可能です。

## 外部測定器(マルチメータ等)の設定方法

外部測定器とはGP-IBでパソコンと接続されている必要があります。(下図)

外部測定器から送られてくるデータのフォーマットは、ASCIIであり、複数のデータの場合(Max10個)、データ間はコンマで区切られている必要があります。

注)全ての測定器との通信を保証するものではありません。 W32-34511は、外部測定器の使用は1台だけになります。

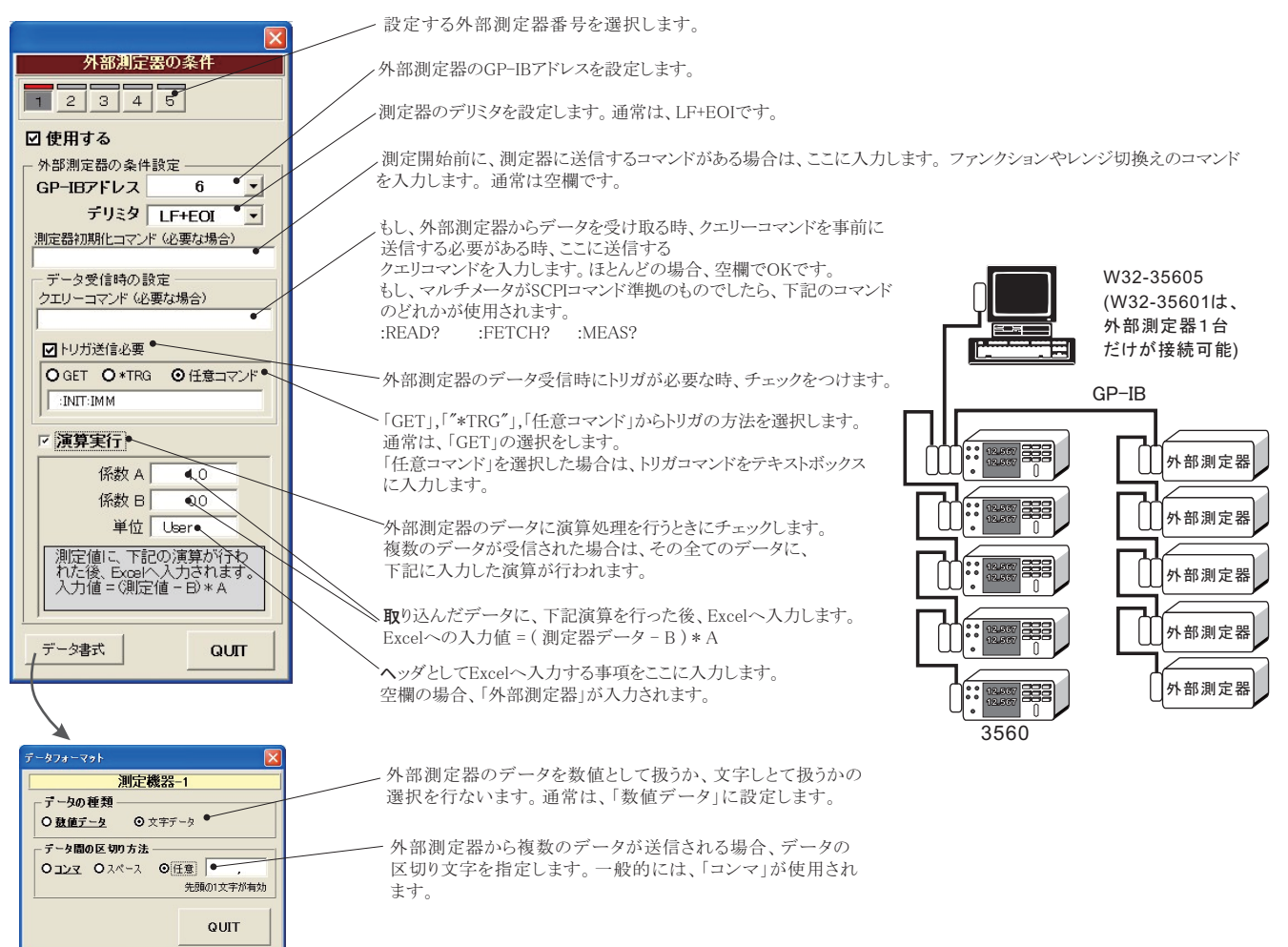